1. После подключения услуги вам придет СМС со ссылкой на скачивание приложения и кодом подтверждения.

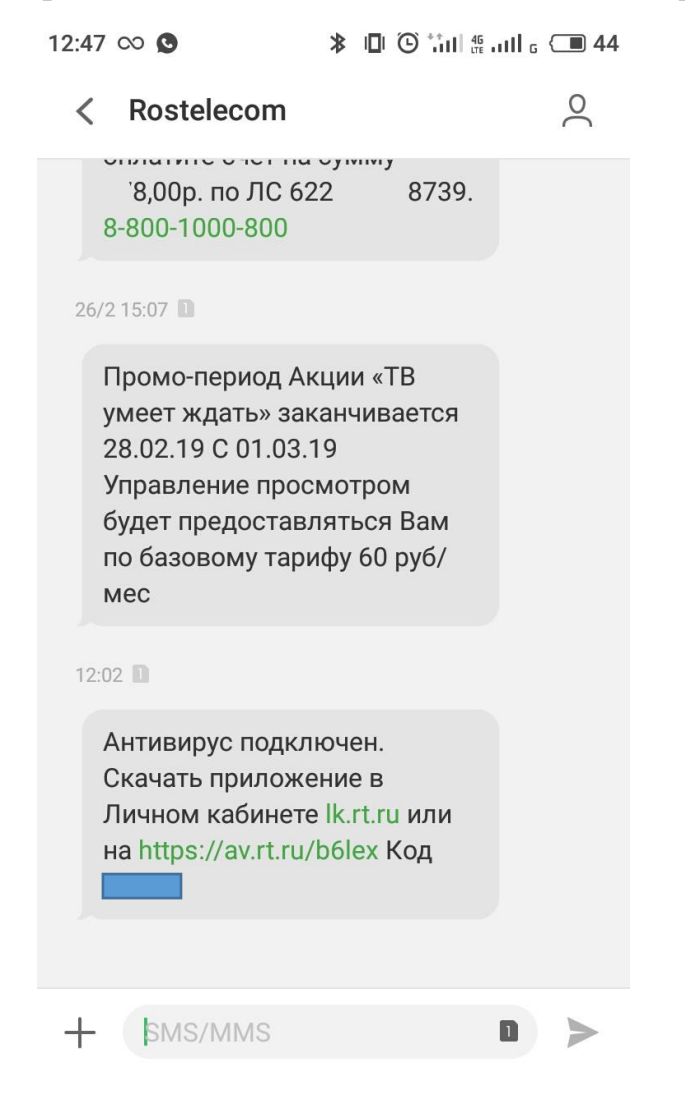

Если вы хотите установить Антивирус на смартфон, то откройте эту ссылку с телефона.

| https://av.rt.ru/get_av/5954877_KH9iLqjEGq4pfJLxHJvvxARA0SBctTy/ |                                                                                                    | 🗸 |  |
|------------------------------------------------------------------|----------------------------------------------------------------------------------------------------|---|--|
|                                                                  | Ростелеком                                                                                                    |   |  |
|                                                                  | Пожалуйста, введите PIN, который пришел<br>Вам в SMS-сообщении с адресом этой<br>страницы (необходимо для безопасной<br>передачи Вам кода активации антивируса). |   |  |
|                                                                  | Введите код                                                                                                    |   |  |
|                                                                  | Проверить                                                                                                    |   |  |

Введите код из СМС и нажмите «Проверить»

2. В открывшимся окне выберите дистрибутив соответствующей вашей системе:

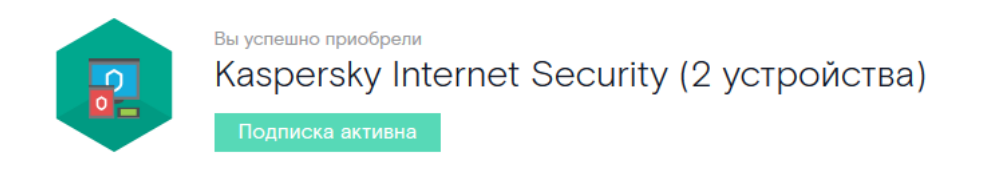

Для того, чтобы антивирус начал защищать ваш компьютер, вам необходимо:

### 1. Скачать дистрибутив

Дистрибутив для Windows Дистрибутив для MacOS Дистрибутив для Android

# 2. Установить

Прочитайте инструкцию по установке дистрибутива

# 3. Активировать

Активация произойдет автоматически.

Ключ активации

-1JWY1 уже встроен в дистрибутив.

Kaspersky Internet Security (2 устройства)

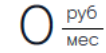

Первые 30 дней в подарок. С 31 дня 139 руб/мес.

# Нажмите сохранить файл.

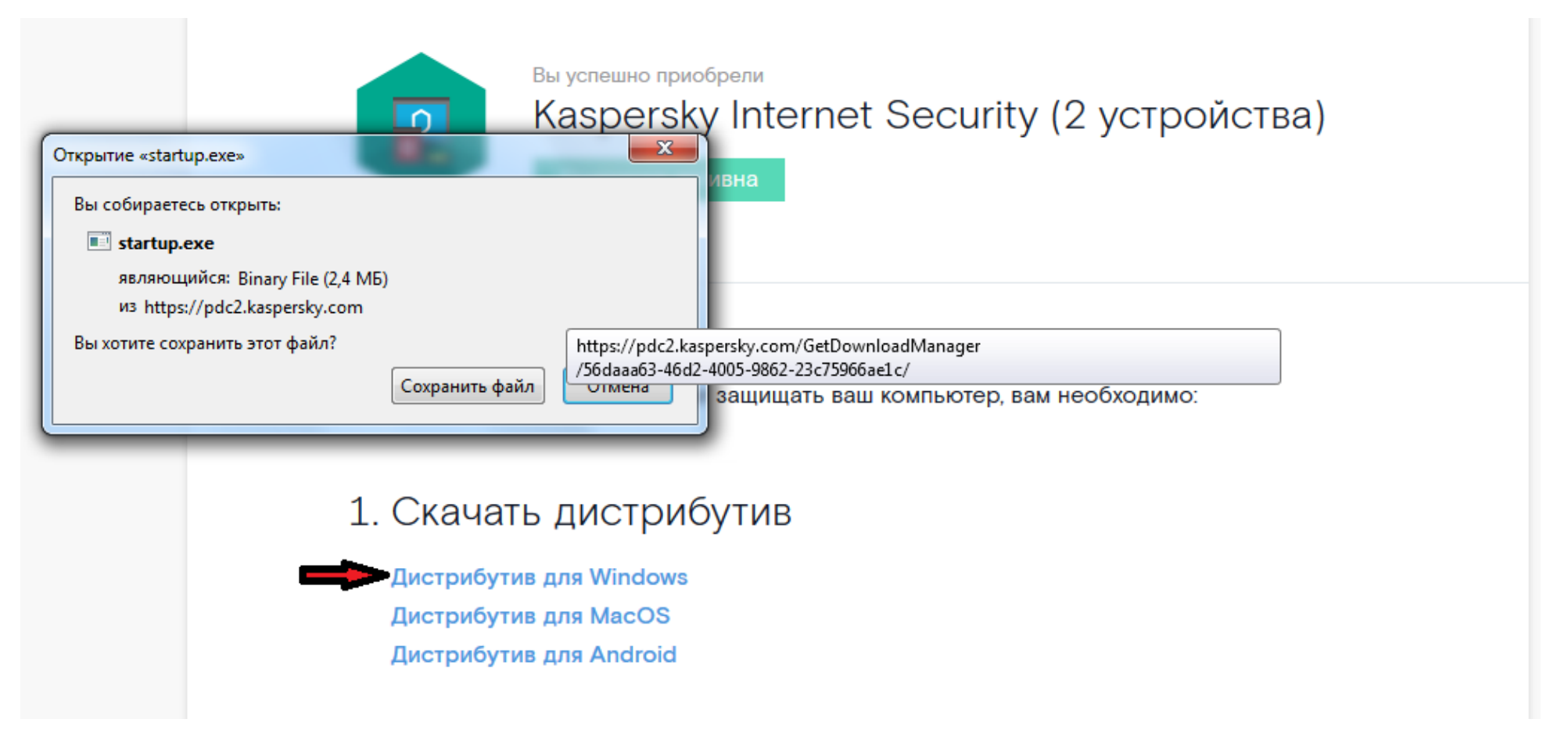

Перед установкой необходимо удалить ранее установленные антивирусные программы!

# Скачивание дистрибутива возможно в Личном кабинете

- 1. Если вы не зарегистрированы в ЕЛК, то необходим воспользоваться «Инструкцией по регистрации в ЕЛК»
  - 2. Необходимо зайти в lk.rt.ru и авторизоваться под своими учетными данными.
- 3. Далее перейти в «Управлять услугой» в блоке услуги «Интернет» (если услуга не притянута, то необходимо воспользоваться «Инструкцией по регистрации в ЕЛК» разделом Привязка лицевого счета после регистрации в ЕЛК)

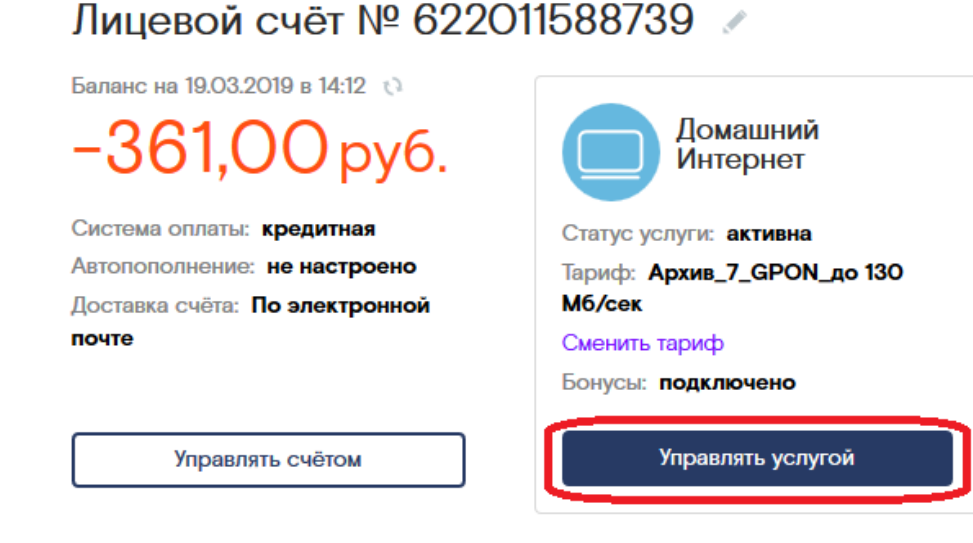

Далее, перейти на вкладку «Антивирусы» и выбрать дистрибутив, соответствующий вашей системе:

| Антивирусы                                                        | Родительский контроль Оф                                                     | ис 365                              |
|-------------------------------------------------------------------|------------------------------------------------------------------------------|-------------------------------------|
| Мои подписки                                                      |                                                                              |                                     |
| KASPE                                                             | RSKY B Kaspersky Internet S                                                  | ecurity 2 устройства 🗹 Активная     |
| Дата активации<br>19 марта 2019<br>Скачать:<br>Листрибутив дл     | Код активации:<br>YC6Y1-PG2A4-<br>Документы:<br>Apdroid Инструкция по устано | Стоимость подписки 🚱<br>О руб./мес. |
| Дистрибутив дл<br>дистриоутив дл<br>Комплексная за<br>Подробнее ч | а Windows (32 бит)<br>а масоз<br>щита до 2 устройств в сети интернет         | Отключить                           |

В открывшимся окне выберите дистрибутив соответствующей вашей системе и нажмите сохранить файл.

### Также скачивание возможно по ссылке из письма, пришедшего на электронную почту после подключения услуги.

#### Уважаемый клиент!

Вам предоставлен Антивирус Kaspersky Internet Security для 2-х устройств.

Для активации сервиса, чтобы он начал защищать Ваши устройства, необходимо:

# Загрузить дистрибутив

**Дистрибутив для Windows** Дистрибутив для MacOS Дистрибутив для Android

# Установить

Инструкция по установке дистрибутива

#### Активировать

Активация произойдет автоматически.

Ключ активации: YC6Y1-PG2A4

Для скачивания нажмите на ссылку соответствующей вашей операционной системе – скачивание начнется автоматически.

Установка скачанного дистрибутива на операционной системе Windows

1. Запустите установочный файл «startup.exe»

2. Дождитесь окончания поиска новой версии программы или нажмите Пропустить.

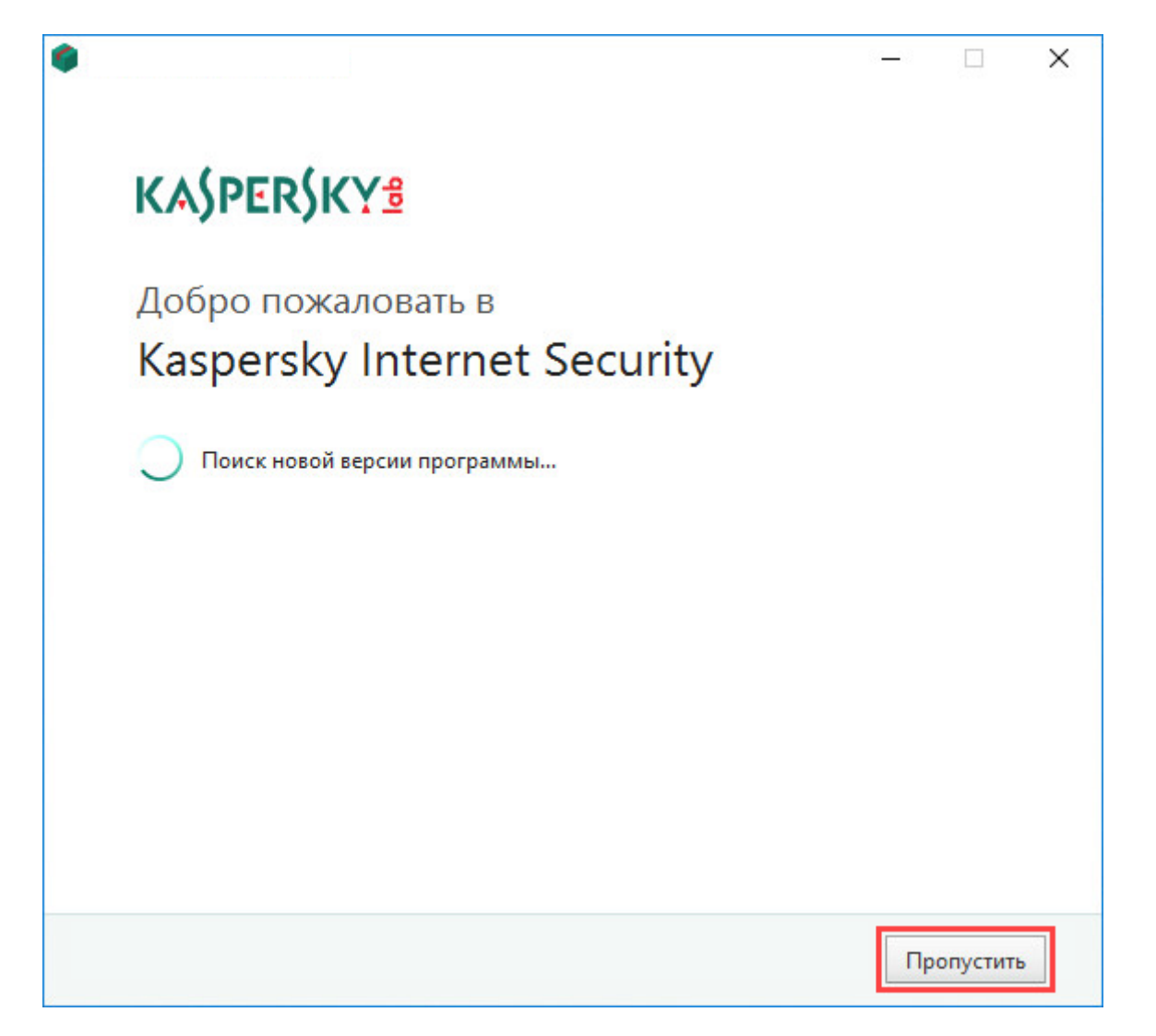

4. В окне приветствия нажмите Продолжить.

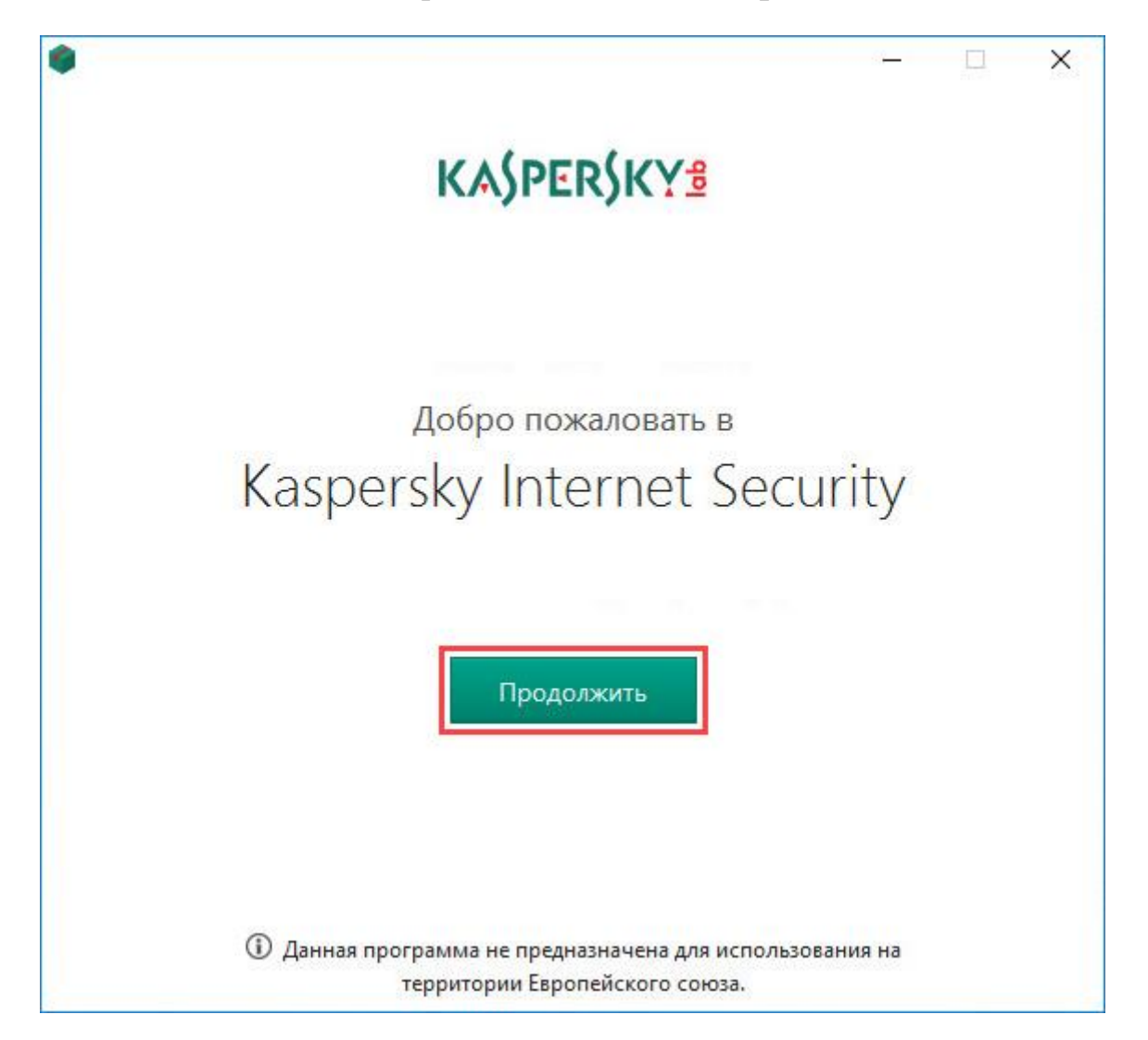

5. Внимательно прочтите Лицензионное соглашение «Лаборатории Касперского».

6. Нажмите «Принять», если согласны со всеми пунктами.

Если условия Лицензионного соглашения не приняты, установка программы не производится.

| Лицензионное соглаше    | ние с конечным пользователе         | м, определяющее условия     | ~   |
|-------------------------|-------------------------------------|-----------------------------|-----|
| использования програм   | имного обеспечения (ПО).            |                             |     |
| ВНИМАНИЕ! Вниматель     | но ознакомьтесь с условиями         | Лицензионного соглашения    |     |
| Начало использования    | с по.<br>ПО или нажатие Вами кнопки | полтверждения согласия с    |     |
| текстом Лицензионного   | соглашения при установке П          | О или ввод соответствующего | ,   |
| символа(-ов) означает І | Заше безоговорочное согласи         | е с условиями настоящего    |     |
| Лицензионного соглаш    | ения. Если Вы не согласны с у       | словиями настоящего         |     |
| Лицензионного соглаш    | ения, Вы должны прервать уст        | ановку ПО и\или удалить ПО. | si. |
| В случае наличия лицен  | зионного договора в письмен         | ной форме или лицензионно   | го  |
| сертификата условия ис  | пользования ПО, изложенные          | в таком лицензионном догов  | ope |
| или лицензионном серт   | ификате, являются превалиру         | ющими над условиями         |     |
| настоящего Лицензион    | ного соглашения с конечным          | пользователем.              |     |
| РАЗДЕЛ «А». ОБЩИЕ П(    | оложения                            |                             |     |
| 1. Определения          |                                     |                             |     |
| 1.1. ПО – обозначает пр | ограммное обеспечение, сопр         | оводительные материалы,     | ~   |

6. Внимательно прочтите Положение о Kaspersky Security Network. Нажмите Принять.

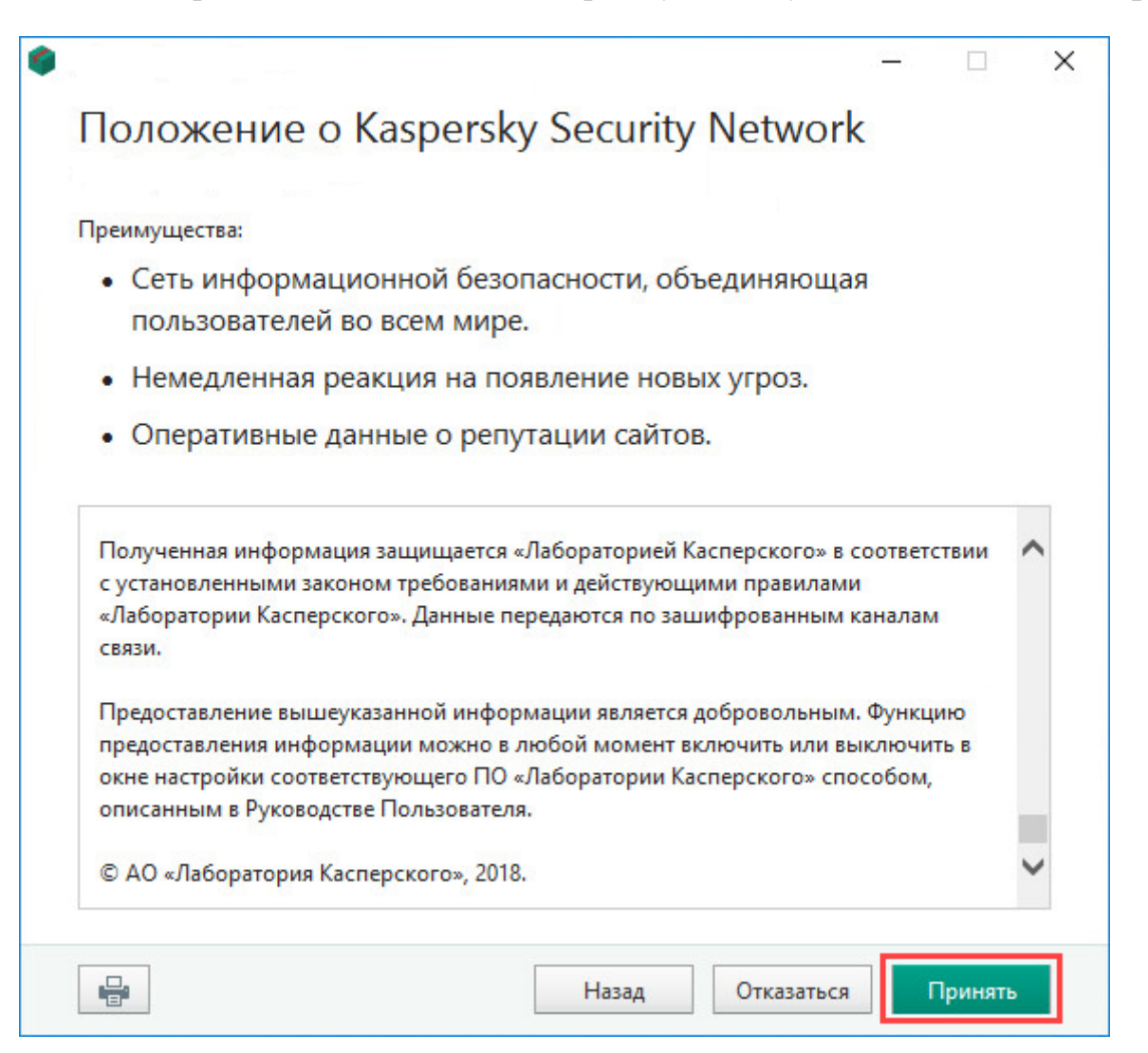

7. Вместе с Kaspersky Internet Security устанавливается программа <u>Kaspersky Secure Connection</u> для защиты интернетсоединения. Прочтите сообщение об установке и нажмите **Установить**.

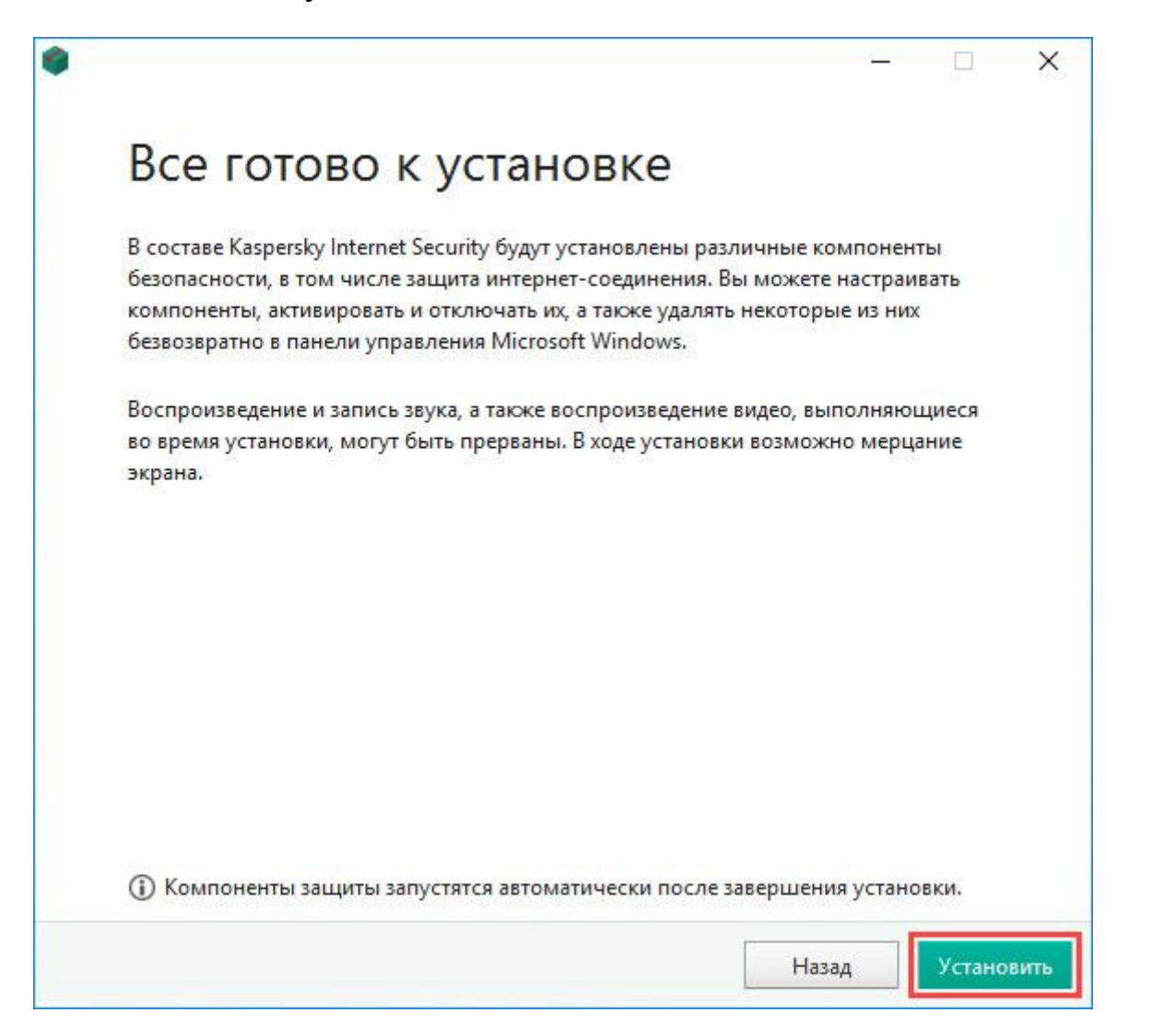

8. Дождитесь окончания установки. Убедитесь, что рекомендуемые параметры включены и нажмите Применить.

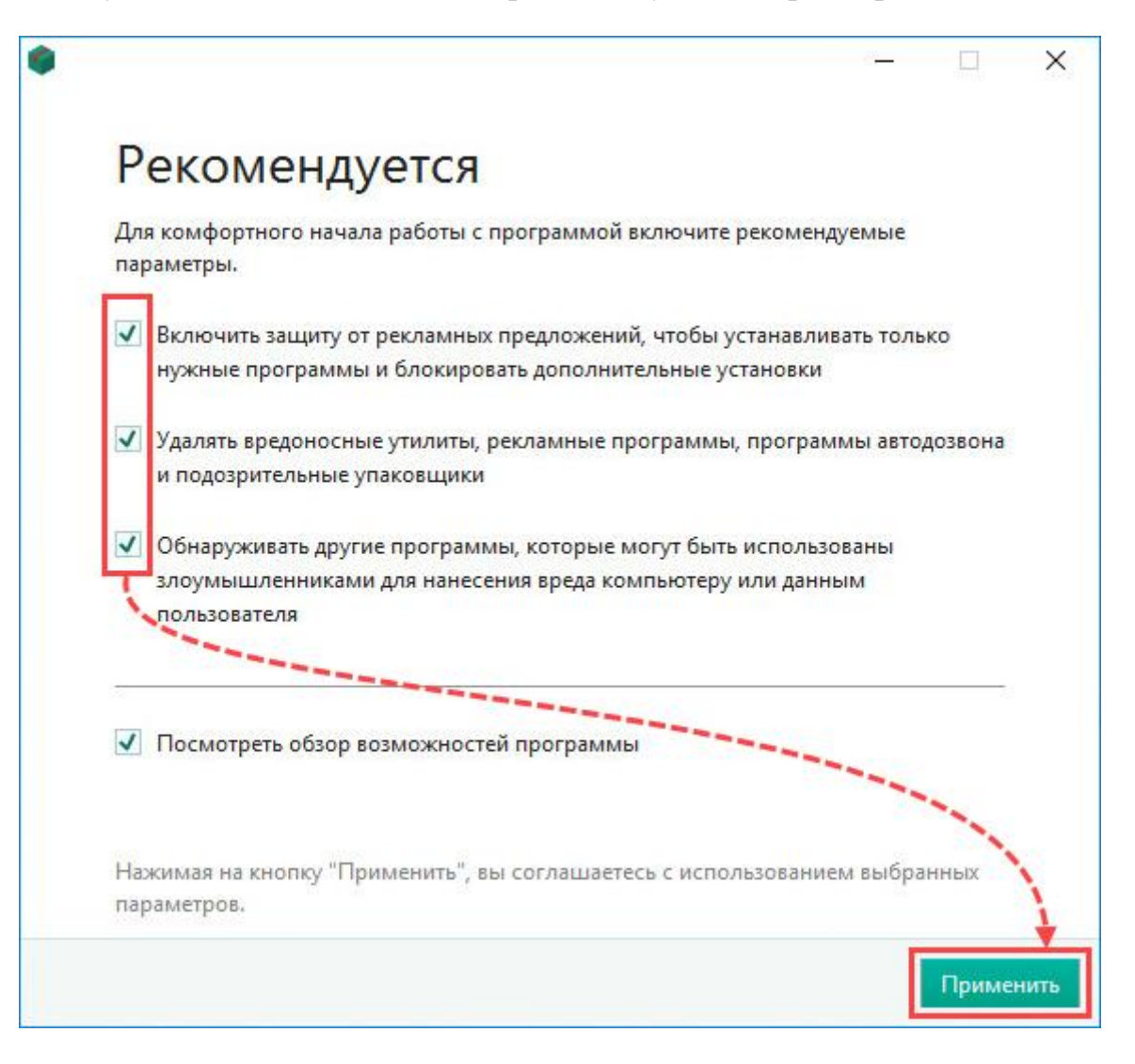

9. Нажмите Готово.

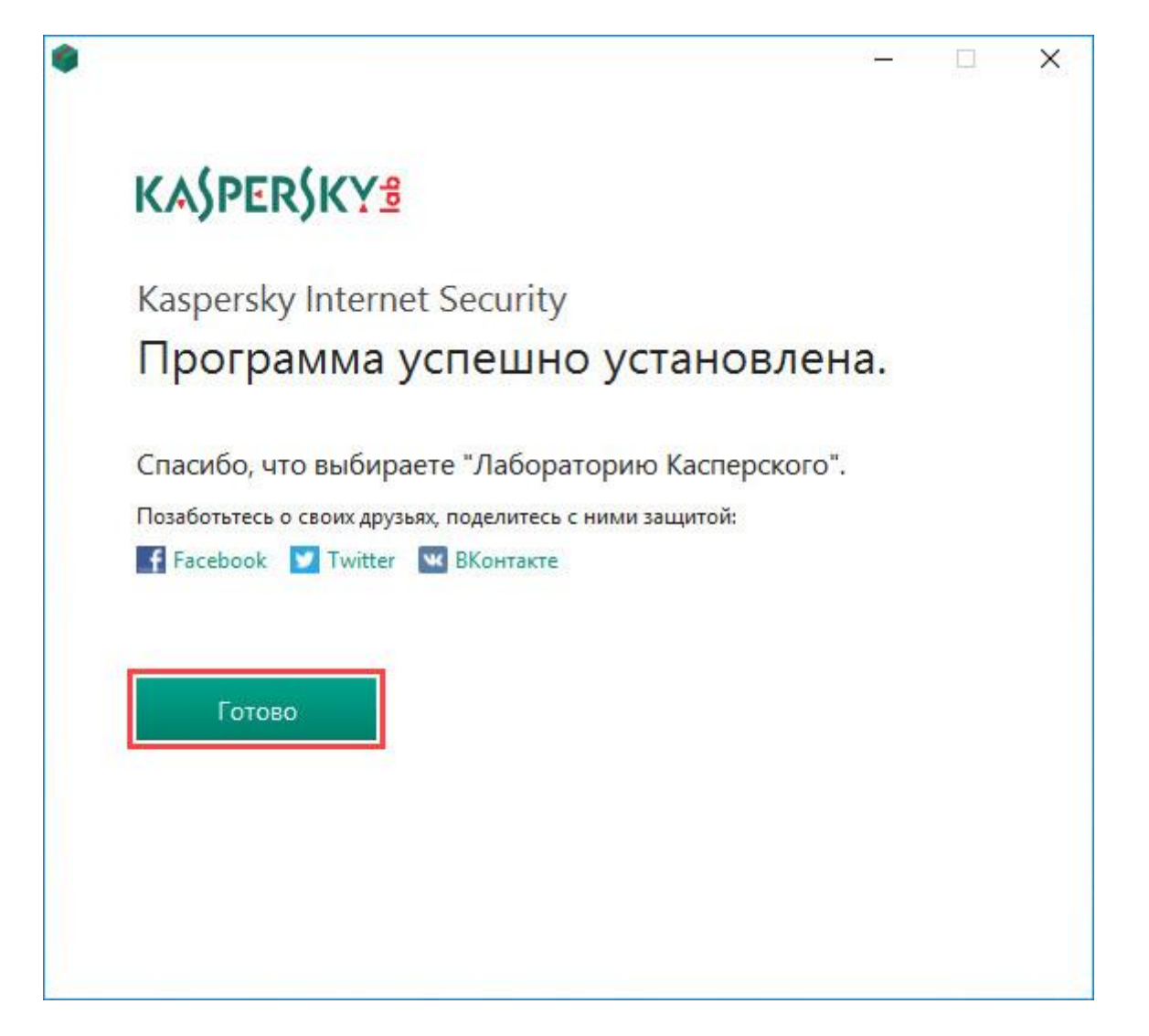

Kaspersky Internet Security установлен.

После запуска, если активация не произошла автоматически, активируйте Kaspersky Internet Security вручную.

Введите код активации из электронного письма (личного кабинета) и нажмите Активировать.

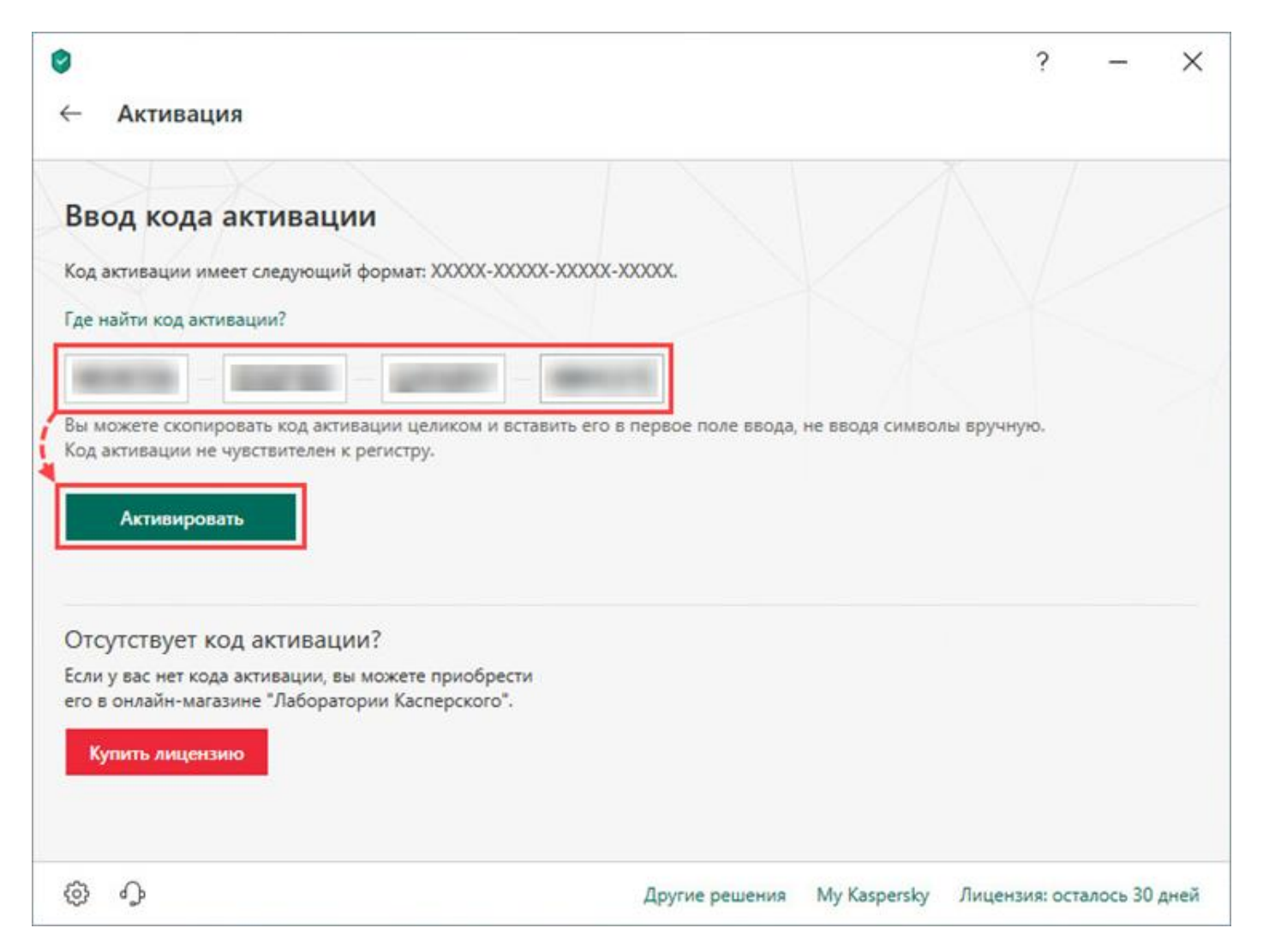

Нажмите Готово.